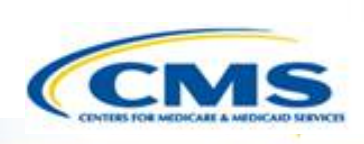

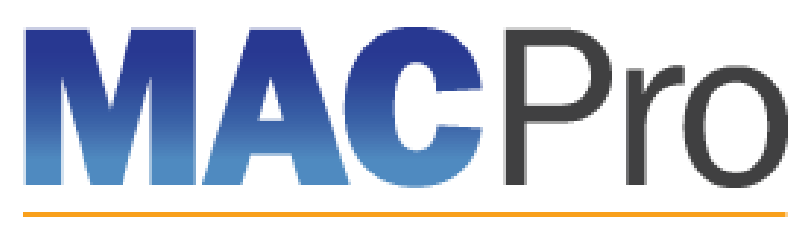

Medicaid & CHIP Program System

# Medicaid and CHIP Program System (MACPro)

Medicaid MAGI Eligibility and Administration State Introductory Training 2017

## Agenda

- Introduction to MACPro
- Transition to MACPro
- How Do I Obtain Access to MACPro?
- MACPro Medicaid State Plan State User Roles
- MACPro Medicaid State Plan State Submission Workflow
- Help Desk and Technical Assistance
- Next Steps
- Questions?

## **Introduction to MACPro**

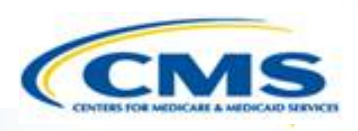

#### Introduction to MACPro

- Transition to MACPro
- ♦ How Do I Obtain Access to MACPro?
- MACPro Medicaid State Plan State User Roles
- MACPro Medicaid State Plan State Submission Workflow
- Help Desk and Technical Assistance
- Next Steps
- Questions?

## What is MACPro?

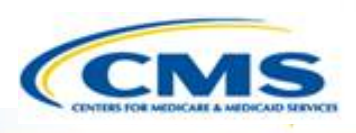

- A web-based system that allows CMS and states to collaborate more effectively online in support of Medicaid and CHIP initiatives
- Current MACPro functionality includes:
  - Medicaid Health Home State Plan Amendments, and
  - Quality Measures Reporting
- Will eventually replace the Medicaid Model Data Lab (MMDL) and paper-based process of submitting and reviewing state plan amendments

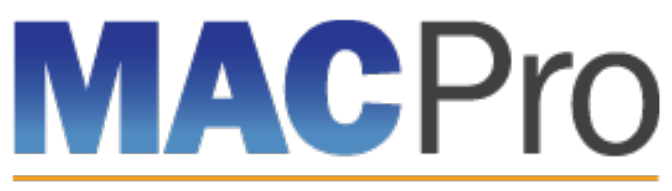

Medicaid & CHIP Program System

## **Key Features**

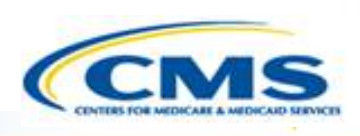

#### **MACPro Features:**

- SPA templates designed with structured data choices and built-in logic
- Tasks
- Automated Notifications

#### System Functionalities:

- Submission Packages
- Reviewable Units
- Correspondence Log
- Clarification
- Request Additional Information (RAI)
- Approval Notice

## **Implementation of MACPro**

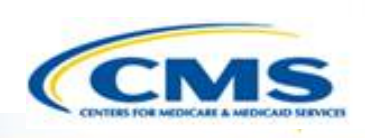

- Ensures consistency across states through simplified SPA templates
- Reduces unnecessary delay and enhances efficiency through automated workflows and built-in logic
- Improves transparency by allowing states to check the status of submissions
- Establishes clear communication processes that are documented and maintained in one central location
- Supports data-driven decision making for Medicaid and CHIP programs
- Consolidates multiple systems to allow for standardized data definitions and work processes across programs and policies

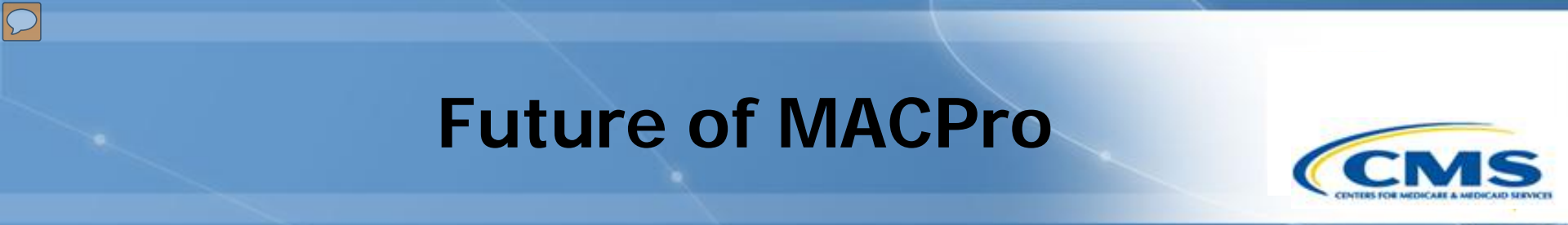

- When fully implemented, MACPro will allow CMS, along with state partners and researchers, to have a single point of entry to access various program data applications including, but not limited to:
  - Adult and Child Core Quality Measures Reporting
  - State Plan Amendments (SPA)
  - CHIP Program data
  - RACs (Recovery Audit Contractors) Form
  - Medicaid Payment Suspension Reporting
  - 1937 Benchmarks
  - 1115 Demonstrations
  - Community First Choice SPAs
  - Balancing Incentive Payments

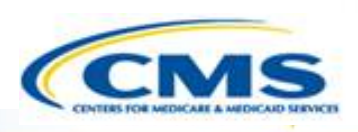

Introduction to MACPro

### Transition to MACPro

- How Do I Get Obtain Access to MACPro?
- MACPro Medicaid State Plan State User Roles
- MACPro Medicaid State Plan State Submission Workflow
- Help Desk and Technical Assistance
- Next Steps
- Questions?

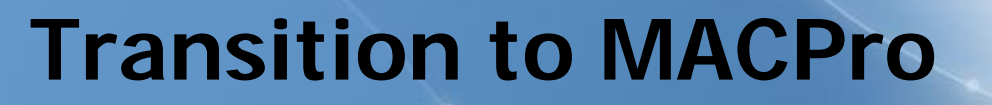

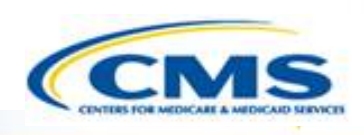

### MACPro will include the following state plan authorities on August 28<sup>th</sup>, 2017:

- Mandatory and optional MAGI-based eligibility groups
- Additional eligibility sections including state residency, citizenship/immigration, and presumptive eligibility
- Single State Agency sections

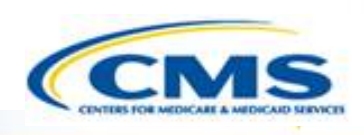

### MAGI and Admin. SPA functionality will be available in MACPro on Monday, August 28<sup>th</sup>, 2017:

- All new SPAs will be submitted through MACPro
   States will no longer submit new SPAs in MMDL
- SPAs currently submitted through MMDL will be transitioned to MACPro
- SPAs that are officially submitted in MMDL on or before Friday, August 25<sup>th</sup>, 2017 will continue to be processed in MMDL
- States will need to close out any draft SPAs that are currently under development in MMDL

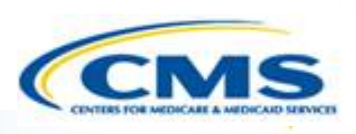

Transition from the MMDL to MACPro:

- Approved Medicaid eligibility SPA data from MMDL will be copied into MACPro to simplify the creation of new SPAs and to be used as a reference material
  - Except where the MMDL and MACPro templates differ, states will find the MACPro screens prepopulated with available information

NOTE: PDF copies of Medicaid MAGI Eligibility and Admin. SPA packages approved in MMDL will be viewable in MACPro

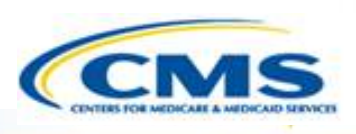

### Training today will cover:

- ♦ How to obtain access to MACPro
- ♦ MACPro user roles
- $\boldsymbol{\diamondsuit}$  An overview of the state submission process

### Future trainings will cover:

- Administrative user roles including approval authority for other users to access MACPro
- Creating and submitting MAGI Eligibility or Administration SPAs within MACPro (in-system demonstration)

# How Do I Obtain Access to MACPro?

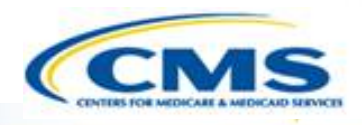

- ♦ Introduction to MACPro
- Transition to MACPro

#### How Do I Obtain Access to MACPro?

- ♦ MACPro Medicaid State Plan State User Roles
- MACPro Medicaid State Plan State Submission Workflow
- Help Desk and Technical Assistance
- Next Steps
- Questions?

## What Will I Learn?

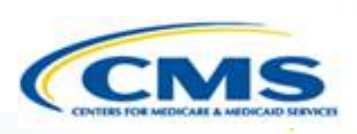

♦ How to obtain MACPro access

When each step of the process should be completed

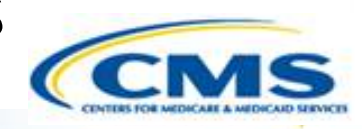

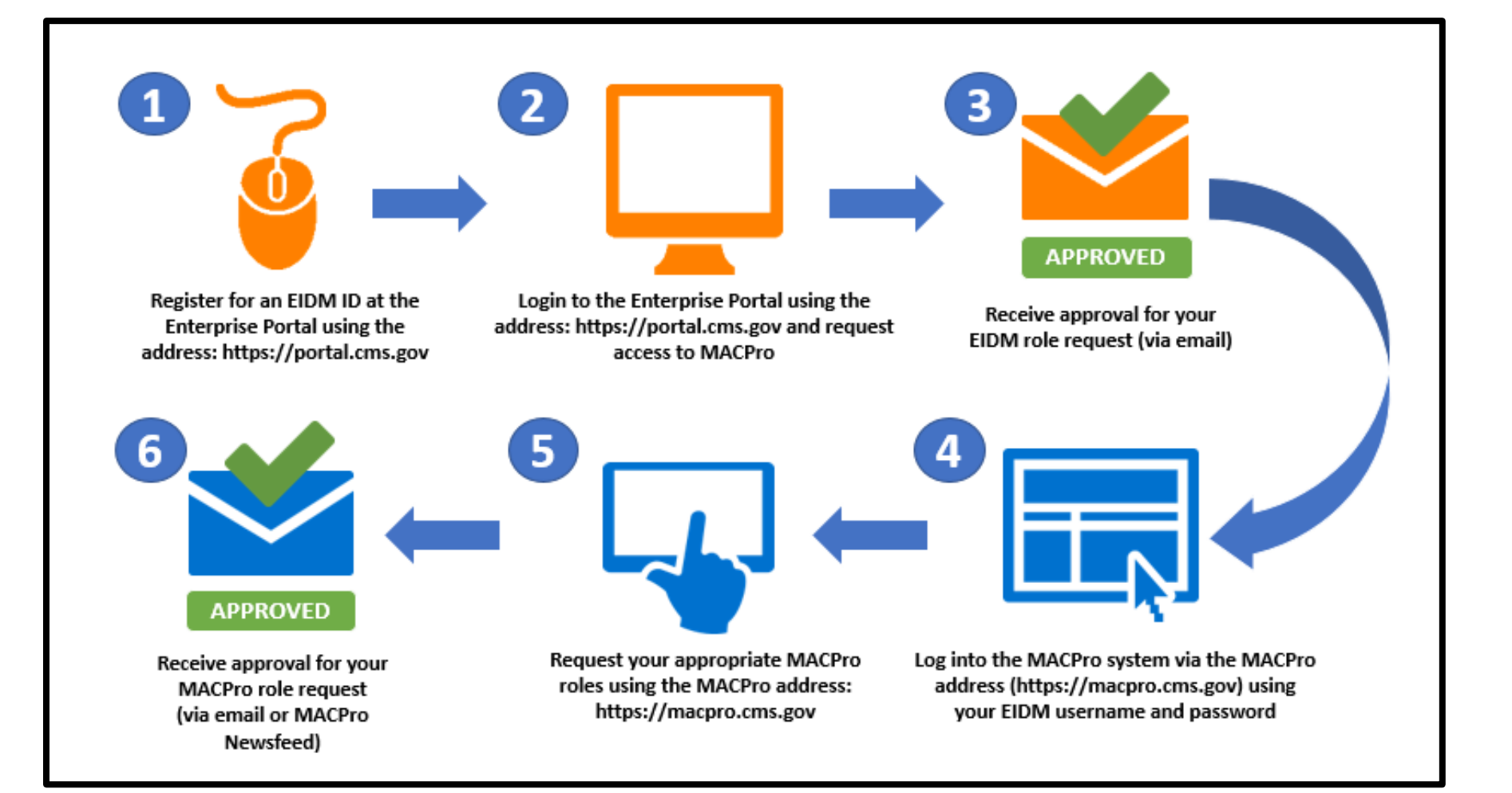

#### What is EIDM?

- Enterprise Identity Management (EIDM) is an identity management and services system that provides users with access to CMS applications
- EIDM is accessed through the CMS Enterprise Portal address (https://portal.cms.gov)

#### Which EIDM Role for MACPro should I request?

♦ All state users should request the "MACPro State User" role for MACPro

#### When do I obtain an EIDM ID and EIDM role for MACPro?

♦ All new users may obtain EIDM IDs and/or request an EIDM role for MACPro now, if they do not have one already

Please note, users should only hold <u>one</u> EIDM ID, even if accessing multiple CMS applications through the EIDM Portal. 15

### What is a MACPro role?

Distinct user roles have been established for CMS, state, and business support users within MACPro (<u>https://macpro.cms.gov</u>). These roles determine in what capacity a user will utilize MACPro

### When do I obtain my MACPro role?

You will receive an email from <u>MACPro@cms.hhs.gov</u> notifying you when it's time to request your MACPro role(s) for the Medicaid Eligibility and Administration SPA authorities including detailed instructions

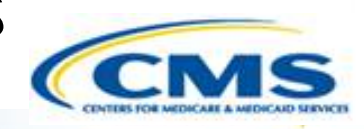

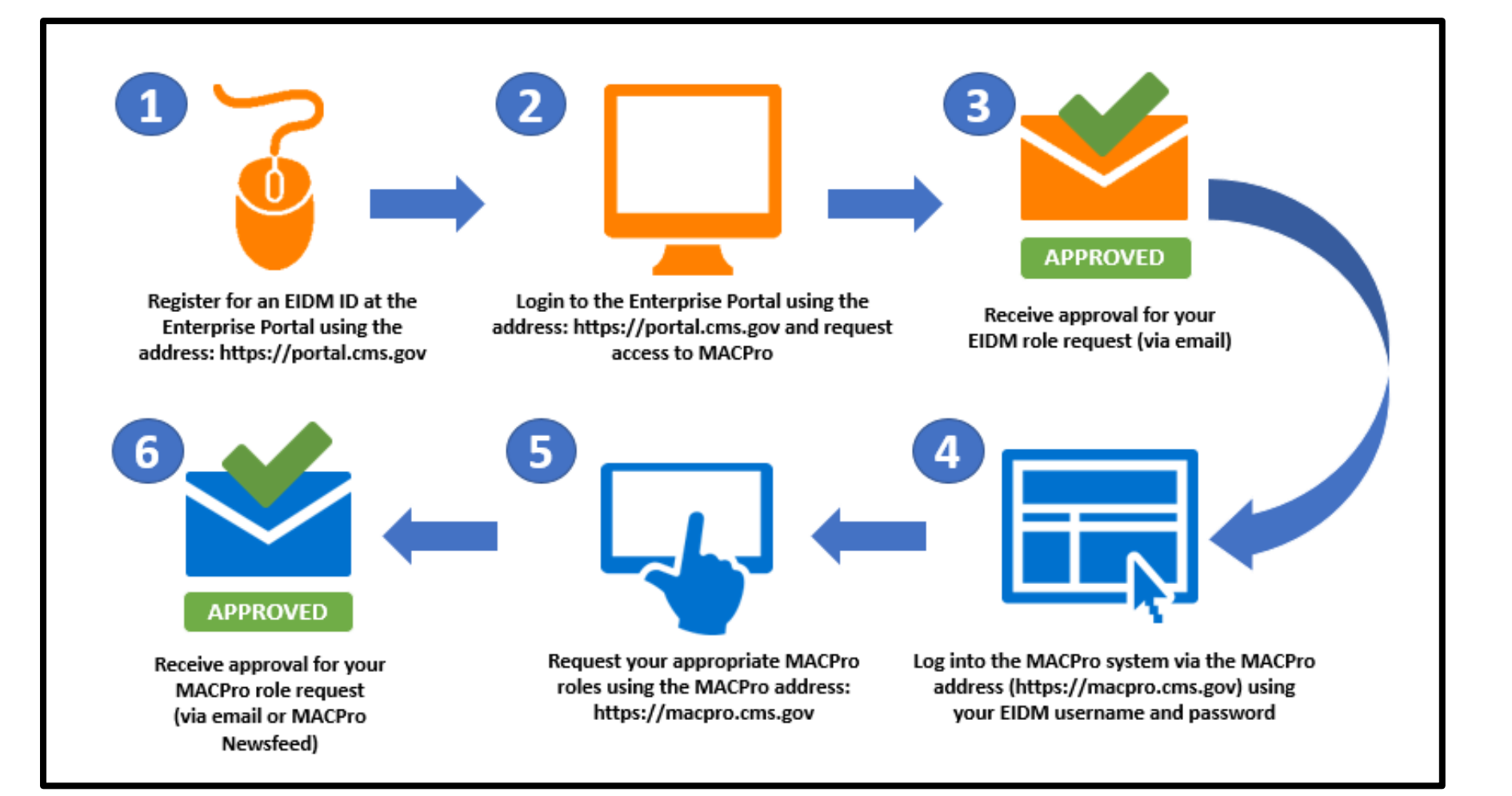

## How to Obtain MACPro Access (Steps 1 to 3 – EIDM)

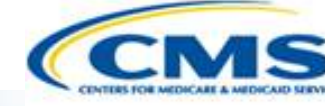

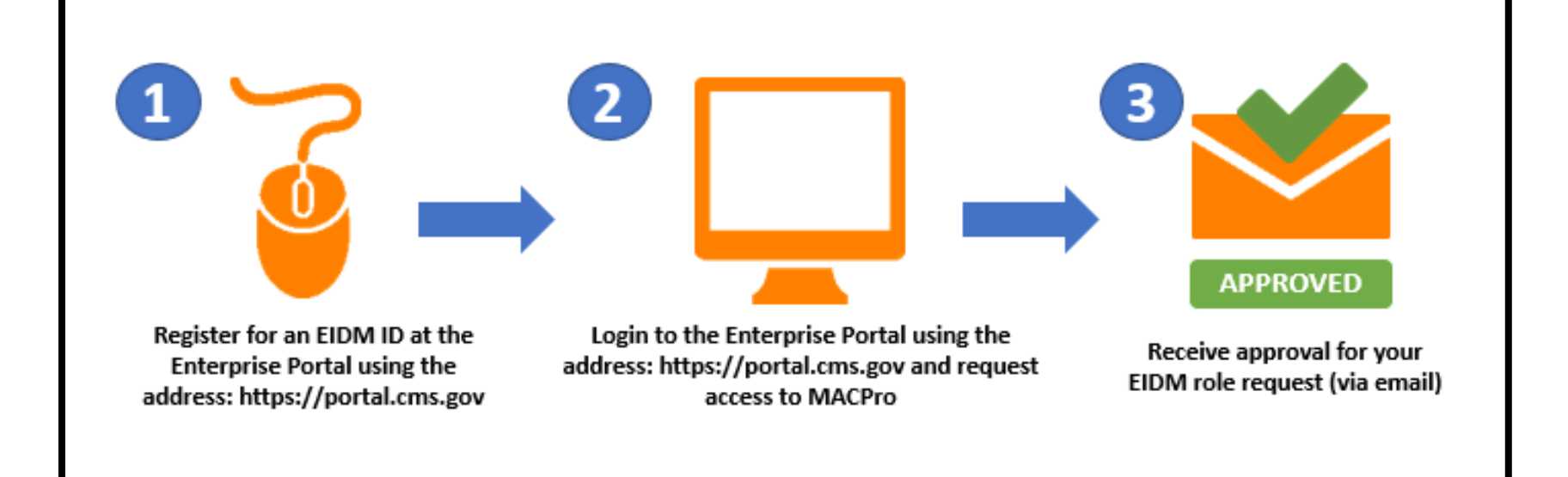

## How to Obtain MACPro Access (Steps 4 to 6 – MACPro)

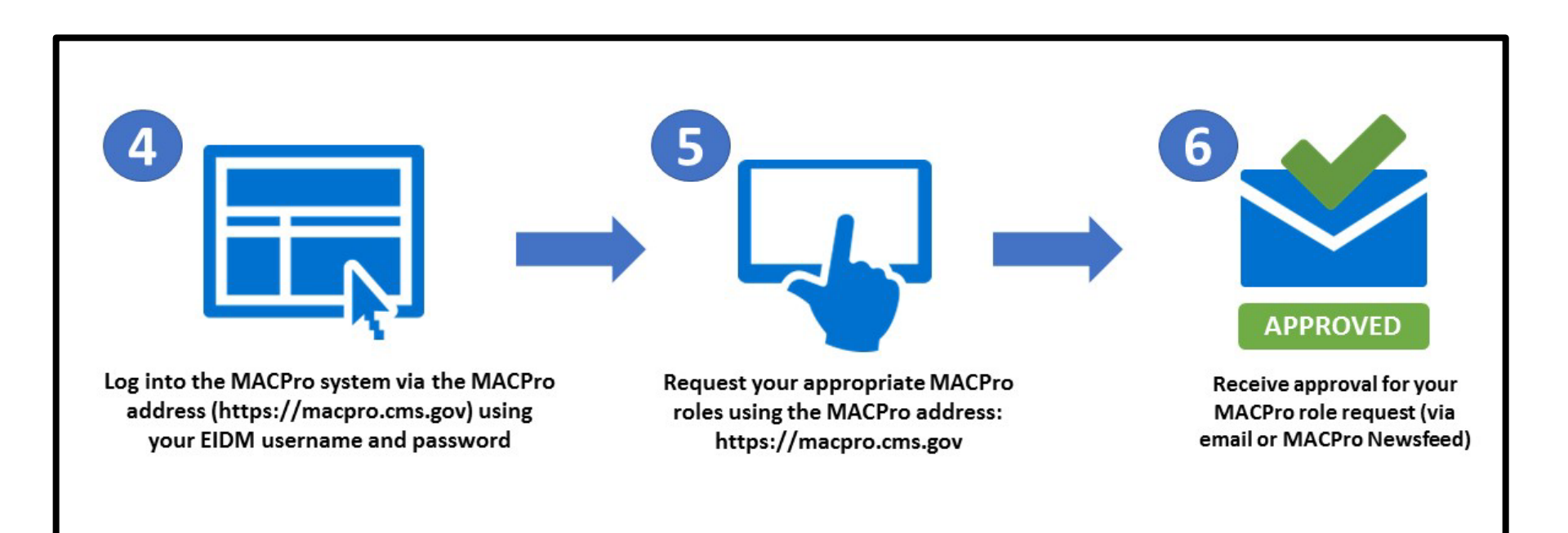

 You will receive an email from <u>MACPro@cms.hhs.gov</u> notifying you when it's time to request your MACPro role(s) for the Medicaid Eligibility and Administration SPA authorities including detailed instructions

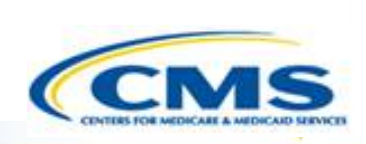

### Scenario 1: You are <u>not</u> an existing MACPro user

- Ia: You do <u>not</u> have an EIDM ID and do <u>not</u> have MACPro access
  - Begin with Step 1 (registering for an EIDM ID) and continue through to Step 6 (receiving approval for roles in MACPro)
- Ib: You have an <u>existing</u> EIDM ID, <u>without</u> approved MACPro access
  - Start with Step 2 (requesting MACPro access through EIDM) and continue through to Step 6 (receiving approval for roles in MACPro)

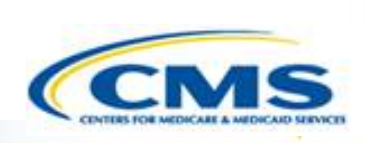

### Scenario 2: You are an EXISTING MACPro user

### You are an existing MACPro user with an EIDM ID and approved MACPro access

 Begin at Step 5 (request your appropriate MACPro user role) and continue to Step 6 (receiving approval for your roles in MACPro)

# MACPro Medicaid State Plan State User Roles

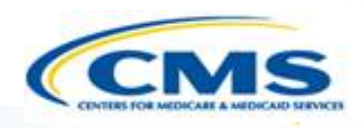

- Introduction to MACPro
- Transition to MACPro
- ♦ How Do I Obtain Access to MACPro?

#### **MACPro Medicaid State Plan State User Roles**

- MACPro Medicaid State Plan State Submission Workflow
- Help Desk and Technical Assistance
- Next Steps
- Questions?

## What Will I Learn?

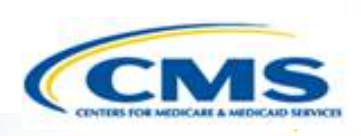

Who is involved in the state submission process

The functions of the State Medicaid State Plan MACPro roles

# MACPro Medicaid State Plan User Roles

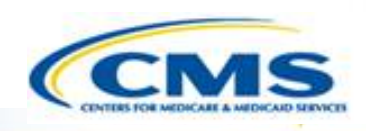

State users have many distinct roles in MACPro

- MACPro roles determine users' range of available actions, responsibilities, and which reports can be accessed
- MACPro roles differ from those currently used in other CMS web-based systems (e.g., MMDL, WMS, CARTS)

## MACPro Medicaid State Plan State User Roles

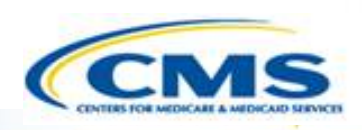

- State Editor (SE)
- State Point of Contact (SPOC)
- State Director
- State System Administrator (SSA)\*

Roles with an asterisk (\*) indicate that the role has administrative functions and must attend the MACPro administrative training.

# MACPro Medicaid State Plan State User Role Descriptions

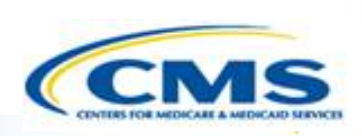

| tions                                                                                                    |
|----------------------------------------------------------------------------------------------------|
| Creates content for new SPA submission packages<br>Updates draft SPA submission packages based on feedback<br>from state leadership<br>Converts draft SPA submission packages to official SPA<br>submission packages<br>Collaborates with the State Point of Contact (SPOC) on SPA<br>submission package clarifications and request for additional<br>nformation (RAI) responses (if needed) |
|                                                                                                    |

Similar to State Medicaid Agency (SMA) personnel

# MACPro Medicaid State Plan State User Role Descriptions

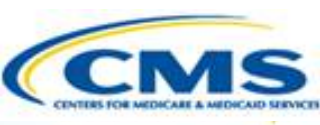

#### Role

State Point of Contact (SPOC)

### Actions

- Submits draft packages and certified official SPA submission packages to CMS
- Serves as the primary contact with CMS for specific SPA submissions, including Clarification requests and RAI
- Documents and reviews Correspondence Log entries
- Returns submission packages to State Editors when revisions or additional information are needed
- Reviews and updates submission package content
- Submits SPA RAI responses to CMS

Similar to the state's SPA coordinator.

## MACPro Medicaid State Plan State User Role Descriptions

 $\bigcirc$ 

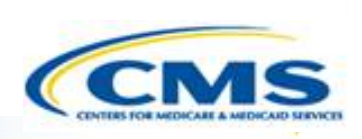

| Role                                | Actions                                                                                                    |
|-------------------------------------|----------------------------------------------------------------------------------------------------|
| State Director                      | <ul> <li>Reviews state-prepared SPA submission packages</li> <li>Approves (certifies) SPA packages for submission to CMS</li> <li>Similar to State Medicaid Director</li> </ul> |
| State System<br>Administrator (SSA) | <ul> <li>Reviews and approves/denies state user role requests</li> <li>Views state system SPA reports</li> <li>Maintains State Profile</li> </ul>                               |

# MACPro Medicaid State Plan State Workflows

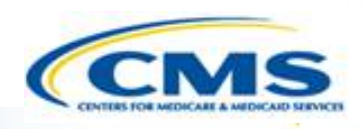

- Introduction to MACPro
- Transition to MACPro
- ♦ How Do I Obtain Access to MACPro?
- ♦ MACPro Medicaid State Plan State User Roles

#### MACPro Medicaid State Plan State Submission Workflow

- Help Desk and Technical Assistance
- Next Steps
- Questions?

## What Will I Learn?

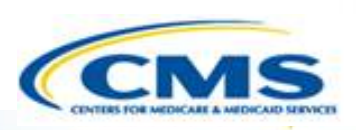

State User Functionalities

How a state creates and submits a SPA

Who is involved in the state SPA submission process

## **State User Functionalities**

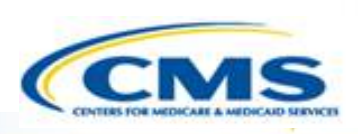

- Single system of record with SPA templates designed with structured data choices and built-in logic
  - Submission packages
  - Reviewable Units

#### Real Time SPA Status Information

- Correspondence log for communication between CMS and the State
- Task List
  - To do list for workflow actions

#### Implementation Guides

• Provides consistent guidance and policy assistance within MACPro

#### Automated Notifications

- Clarification
- Request for Additional Information
- Approval Notice

## Official SPA Submission: State Workflow

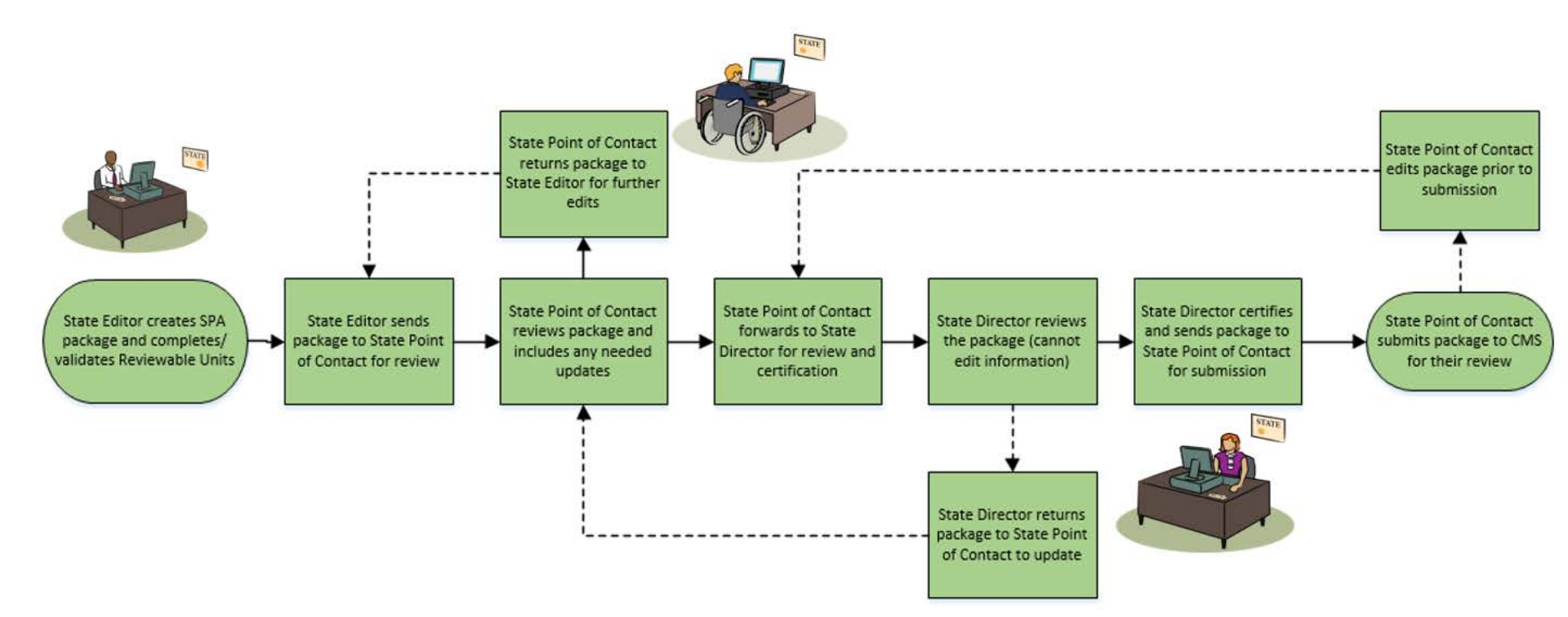

State Submission Workflow

## Clarification Process: Detailed View

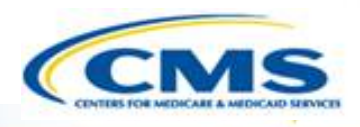

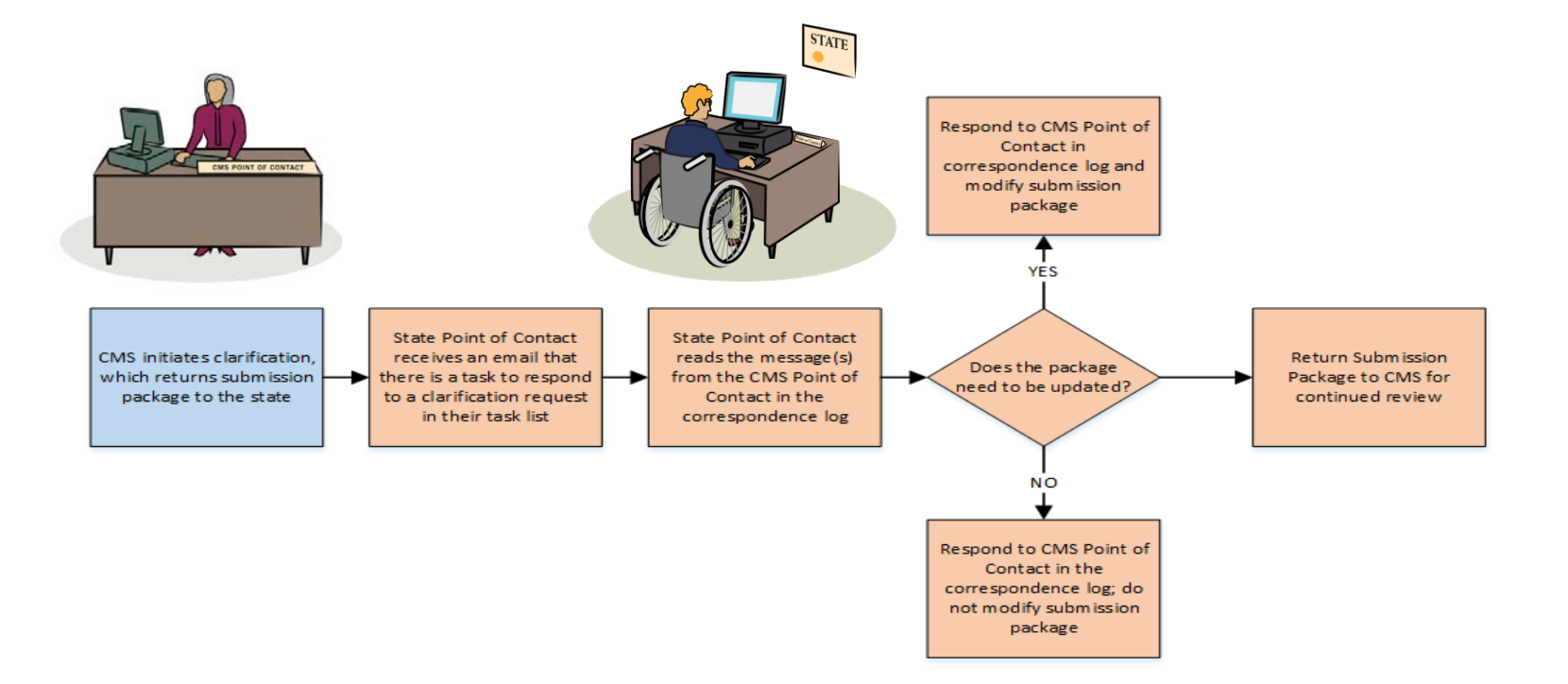

CMS State

Clarification process does not stop the 90 day clock

## **RAI Process:** Detailed View

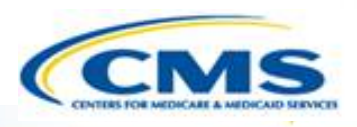

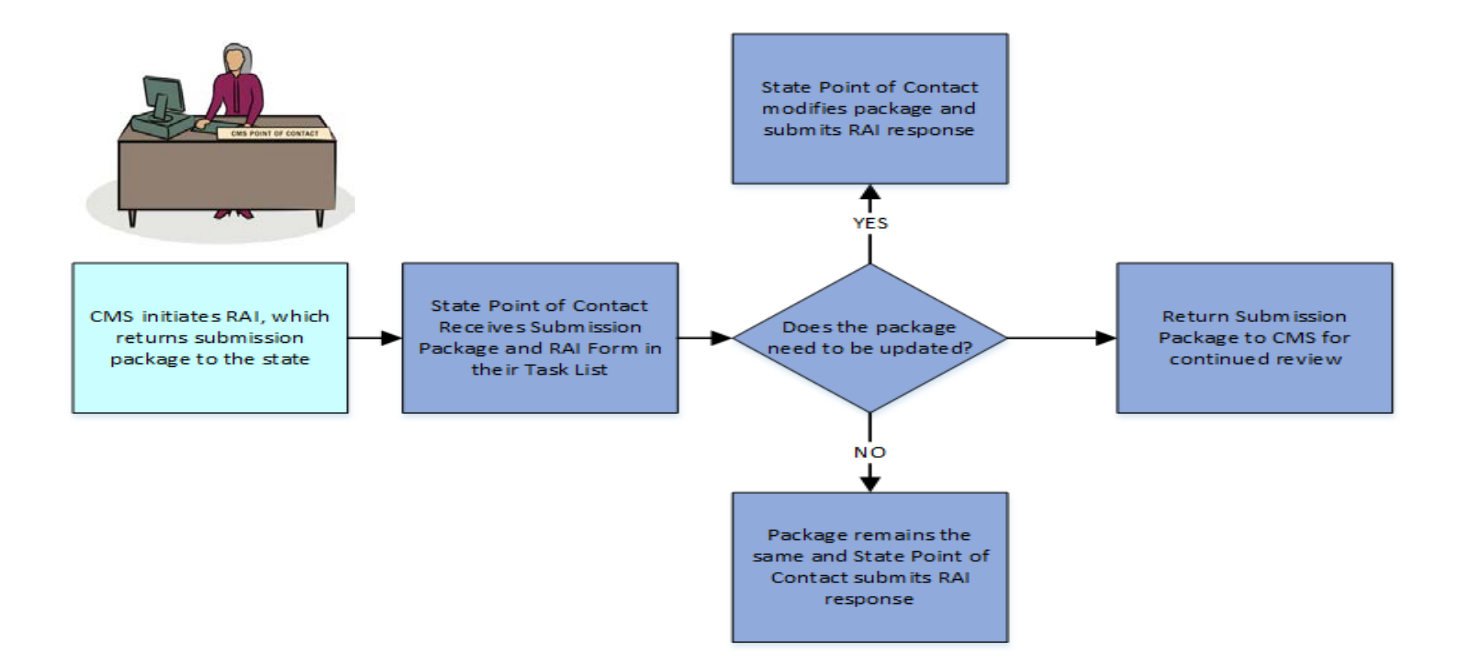

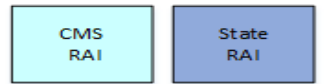

• RAI process *stops* the 90 day clock

## Help Desk and Technical Assistance

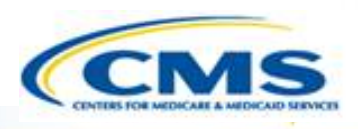

- Introduction to MACPro
- Transition to MACPro
- How Do I Obtain Access to MACPro?
- MACPro Medicaid State Plan State User Roles
- MACPro Medicaid State Plan State Submission Workflow

#### Help Desk and Technical Assistance

- Next Steps
- Questions?

## Help Desk and Technical Assistance

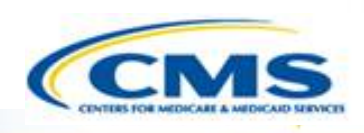

- For issues related to MACPro <u>access</u> and how to <u>use</u> the MACPro system
  - Contact the MACPro Help Desk at

Email: MACPro\_Helpdesk@cms.hhs.gov

**♦ Phone:** 301–547–4688

♦ **Hours:** 9:00AM – 7:00 PM EST

Click Request System Help link within MACPro

| GA - Adult Quality Measure (GA2016AQM_1601) - 2016 Follow |                |         |
|-----------------------------------------------------------|----------------|---------|
| CMS-10434 OMB 0938-1188                                   |                |         |
|                                                           | Request Syste  | m Help  |
| View                                                      | Implementation | n Guide |
| Core Measures in Report                                   |                |         |
| Core Measure                                              | Status         |         |
| Adult Body Mass Index Assessment (ABA)                    | Complete       | 0       |

# Help Desk and Technical Assistance (cont.) CCMS

### Information to provide in email request

- User contact information (Name, phone number, organization/state, email address, User ID)
- Component (Medicaid State Plan/Quality Measures)
- ♦ Authority (Eligibility or Administration)
- Detailed description of your inquiry
- ♦ Last screen/tab/navigation activity before problem

#### Screenshots

# Help Desk and Technical Assistance (cont.)

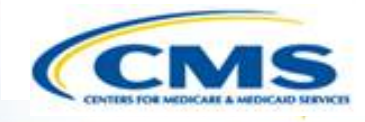

| Web<br>Browser                               | Version necessary to access MACPro                                                                                                    | Print to PDF Details                                                                                                    |
|----------------------------------------------|----------------------------------------------------------------------------------------------------|----------------------------------------------------------------------------------------------------|
| Google<br>Chrome<br>(Optimal Web<br>Browser) | <ul> <li>Google Chrome updates automatically. The most recent version is supported</li> </ul>                                                                                                    | <ul> <li>Use Print Function to<br/>save as PDF</li> </ul>                                                                                                  |
| Mozilla Firefox                              | <ul> <li>Mozilla Firefox updates automatically. The most recent version is supported</li> </ul>                                                                                                    | <ul> <li>Not supported without<br/>additional browser add-<br/>ons</li> <li>Consult your IT/System<br/>partners about the<br/>add-ons available</li> </ul> |
| Microsoft<br>Internet<br>Explorer            | <ul> <li>Version 11</li> <li>Users who attempt to access MACPro using<br/>Microsoft Internet Explorer browser versions<br/>lower than 11 will see a screen indicating<br/>that they are using an unsupported browser.<br/>Login will be prevented</li> </ul> | <ul> <li>Not supported without<br/>additional software.</li> <li>Requires a print-to-PDF<br/>program such as Adobe<br/>Acrobat</li> </ul>                  |

# Help Desk and Technical Assistance (cont.)

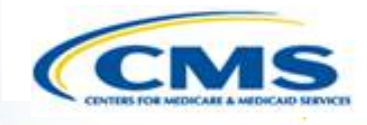

| Software      | Version necessary to access MACPro                                                    | Print to PDF Details                                                                             |
|---------------|---------------------------------------------------------------------------------------|--------------------------------------------------------------------------------------------------|
| Windows 10    | <ul> <li>Not applicable. Software does not impact ability to access MACPro</li> </ul> | Use Print Function and<br>select Microsoft Print<br>to PDF                                       |
| OS X Yosemite | <ul> <li>Not applicable. Software does not impact ability to access MACPro</li> </ul> | <ul> <li>Requires a print-to-PDF<br/>program such as<br/>Preview or Adobe<br/>Acrobat</li> </ul> |

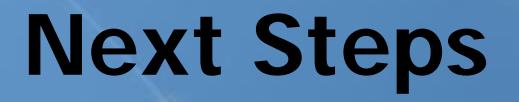

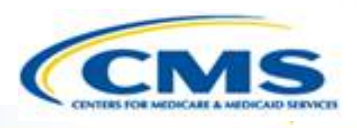

- Introduction to MACPro
- Transition to MACPro
- ♦ How Do I Obtain Access to MACPro?
- ♦ MACPro Medicaid State Plan State User Roles
- MACPro Medicaid State Plan State Submission Workflow
- Help Desk and Technical Assistance

#### Next Steps

Questions?

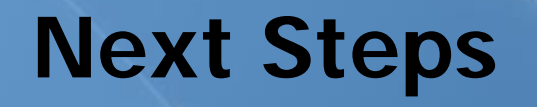

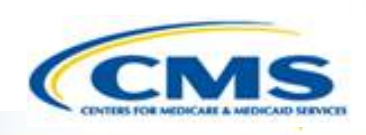

- Obtain an EIDM ID and request your appropriate EIDM Role for access to MACPro, if you do not already have one
  - Instructions are available to assist with this process at:

<u>https://www.medicaid.gov/state-resource-</u> <u>center/medicaid-and-chip-program-</u> <u>portal/downloads/eidminstructionsmacprousers.pdf</u>

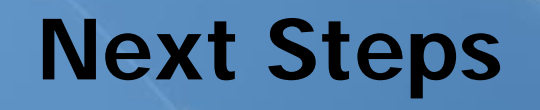

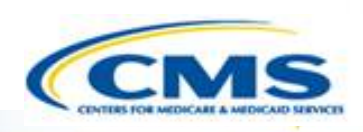

- Videos demonstrating the necessary steps in EIDM are also available:
  - New User Registration via CMS Enterprise Identity Management Portal
    - This video walks you through the steps necessary to obtain an EIDM ID as a new user

<u>https://www.youtube.com/watch?v=RcoL3YzFXmU&list=</u> <u>PLaV7m2-zFKpgYq\_8AHW-FYM61J295xwLC&index=4</u>

- Submitting a Role Request and Completing Remote Identity Proofing (RIDP)
  - This video describes the steps required to submit a role request for a specific application within EIDM, such as MACPro
    - <u>https://www.youtube.com/watch?v=OmL4JOOQ7Rc&ind</u> <u>ex=1&list=PLaV7m2-zFKpgYq\_8AHW-FYM61J295xwLC</u>

## **Next Steps**

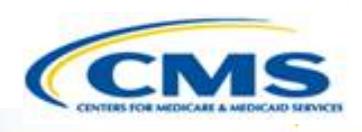

- ♦ MACPro Administrative Training
  - Users who hold or will be requesting the State System Administrator (SSA) MACPro user roles will be invited to attend an upcoming training session. Two sessions will be offered:

♦ Option 1: 8/10/2017

♦ Option 2: 8/15/2017

- If you are a new SSA, please contact the MACPro Help Desk (<u>macpro\_helpdesk@cms.hhs.gov</u>) by 8/2/2017 to obtain the invitation for the Administrative Training.
- Please obtain your EIDM ID and EIDM Role for MACPro prior to attending the training session, as we will provide a liveprovisioning session to assist you in obtaining your MACPro user role during this session.

### **Questions?**

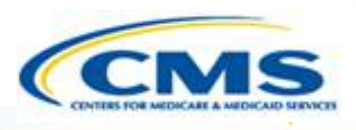

- ♦ Introduction to MACPro
- Transition to MACPro
- ♦ How Do I Obtain Access to MACPro?
- MACPro Medicaid State Plan State User Roles
- MACPro Medicaid State Plan State Submission Workflow
- Help Desk and Technical Assistance
- Next Steps

#### Questions?

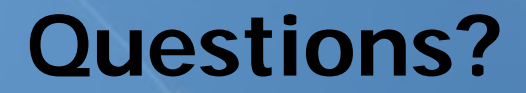

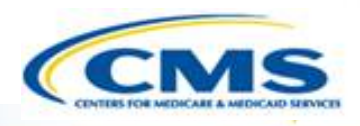

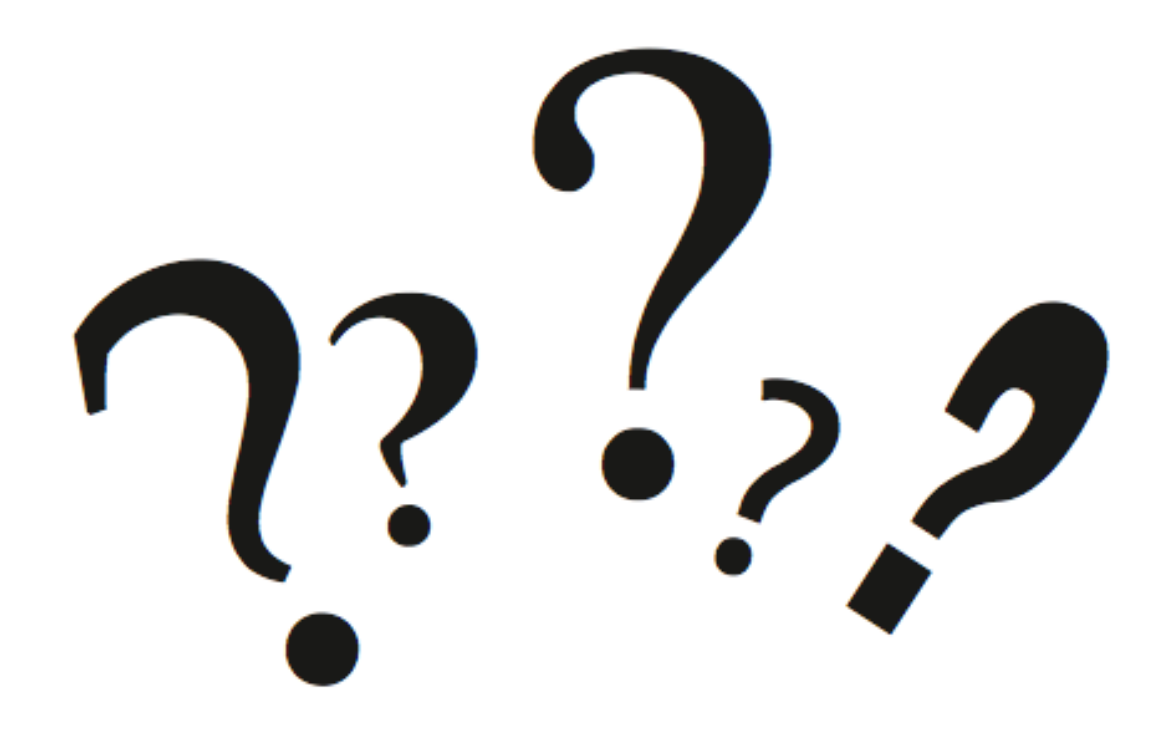